## Method 1

| 日本<br>日本<br>日本<br>日本<br>日本<br>日本<br>日本<br>日本<br>日本<br>日本 | 京雁栖湖<br>民数学研究院<br>g Institute<br>lathematical<br>icces and Applications |
|----------------------------------------------------------|-------------------------------------------------------------------------|
| Password Verifi                                          | ication code                                                            |
| <b>A</b> Email or phone                                  |                                                                         |
| Password                                                 | Ø                                                                       |
| ✓ Auto sign in                                           | Forgot password?                                                        |
| Sign In                                                  |                                                                         |

1. After visiting the id.bimsa.cn, click "Forgot Password".

| ÷       | 此京雁杨湖<br>应用数学研究院<br>Beijing Institute<br>of Mathematical<br>Sciences and Applications |          |
|---------|---------------------------------------------------------------------------------------|----------|
|         | Reset password                                                                        |          |
| Account | R Verify                                                                              | "O Reset |
|         | A Email or phone                                                                      |          |
|         | Next Step                                                                             |          |

2. Enter your bimsa email address or your phone number in the "Reset password"

page.

| ←                                   |
|-------------------------------------|
| Reset password                      |
| Account — 🛃 Verify — ,O Reset       |
| 185                                 |
| O     Enter your code     Send Code |
| Next Step                           |

3. Click "Send Code".

| ← Verification code sent                                                              |  |
|---------------------------------------------------------------------------------------|--|
| 北京雁梅湖<br>应用数学研究院<br>Beijing institute<br>of Mathematical<br>Sciences and Applications |  |
| Reset password                                                                        |  |
| 🗙 Account 🛃 Verify                                                                    |  |
|                                                                                       |  |
| 18510321609                                                                           |  |
| Enter your code 59 s                                                                  |  |
| Next Step                                                                             |  |

4. After receiving the prompt that the "Verification code sent", please go to your

bimsa email or SMS to check the verification code and enter it.

| ←                                                                                                 |
|---------------------------------------------------------------------------------------------------|
| Reset password                                                                                    |
| Account Reset                                                                                     |
|                                                                                                   |
| The password must contain at least one<br>uppercase letter, one lowercase letter and one<br>digit |
| <ul> <li>✓ Confirm</li> <li>✓ Ø</li> </ul>                                                        |
| Please confirm your password!                                                                     |
| Change Password                                                                                   |

5. Enter your new password. To ensure the security of your account, please set a

new password according to the password rule.

| <<br>B∏<br>A |                 |
|--------------|-----------------|
| Reset        | password        |
|              |                 |
| 8 Account    | Verify ,O Reset |
| ₿            | Ø 0             |
| Ø            | Ø 📀             |
| Chang        | e Password      |
|              |                 |

6. Click "Change Password" to complete password modification.

## Method 2

| Bing statters 🕼 Home |                             |                                              |                                                                                                    | <u>ب</u> | a ini v             |
|----------------------|-----------------------------|----------------------------------------------|----------------------------------------------------------------------------------------------------|----------|---------------------|
|                      |                             | BIM 22828 AN                                 |                                                                                                    |          | My Account G Logout |
| E                    | <b>Email</b><br>BIMSA Email | <b>BIMSA</b><br>BIMSA<br>Official<br>Website |                                                                                                    |          |                     |
|                      |                             |                                              |                                                                                                    |          |                     |
|                      |                             | Power                                        | red by and the second second se |          |                     |

1. If you want to change your password after logging in, please hover your mouse to the down arrow in the upper right corner and click "My Account".

| tillita                           | ۲ | ÷¢: | 2 | first | V |
|-----------------------------------|---|-----|---|-------|---|
| My Account Save & Evit            |   |     |   |       |   |
| NetiD :                           |   |     |   |       |   |
| Display name ③:                   |   |     |   |       |   |
| Password ③: Modify password       |   |     |   |       |   |
| Email 💿 :                         |   |     |   |       |   |
| Phone ①:                          |   |     |   |       |   |
| Groups (?) :                      |   |     |   |       |   |
| 3rd-party logins<br>⊙ :           |   |     |   |       |   |
| Multi-factor Multi-factor methods |   |     |   |       |   |
| : Type : sms                      |   |     | s | etup  |   |
| Type : email                      |   |     | s | etup  |   |
| Туре : арр                        |   |     | s | etup  |   |

2. Click "Modify password".

| Old Password | ••••• | Ø |
|--------------|-------|---|
| New Password | ••••• | Ø |
| Re-enter New | ••••• | Ø |
|              |       |   |
|              |       |   |
|              |       |   |
|              |       |   |
|              |       |   |

3. Enter your "New password" and "Re-enter New", click "Set Password" to complete password modification.